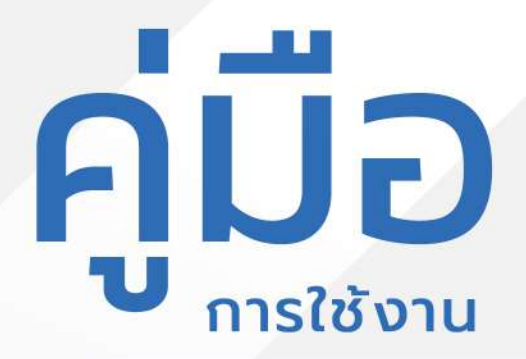

# ระบบการชำระค่าเก็บขยะ

อบต.ท่าตะเกียบ

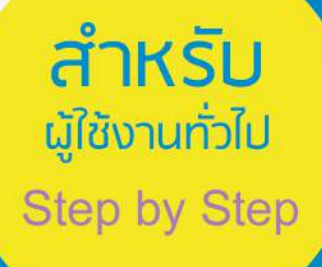

# <mark>มีปัญหาการใช้งานติดต่อได้ที่</mark> ฝ่ายดูแลลูกค้า

- Tel : 074-559-304, 074-429-992, 086-4908961
- Fax : 074-559-305
- Mail: cvhatyai@gmail.com

จัดทำโดย : บริษัท ซิตี้วาไรตี้ คอร์เปอเรชั่น จำกัด

## สารบัญ

| สำหรับประชาชน             | หน้า |
|---------------------------|------|
| ลงทะเบียน/เข้าสู่ระบบ     | 1    |
| Log in เข้าสู่ระบบ        | 2    |
| การเข้าระบบชำระค่าเก็บขยะ | 3    |
| ปริ้นใบเสร็จรับเงิน       | 5    |

#### ระบบการชำระค่าเก็บขยะ สำหรับประชาชน

#### 1.หน้าเว็บไซต์หน้าแรก คลิกลงทะเบียน/เข้าสู่ระบบ

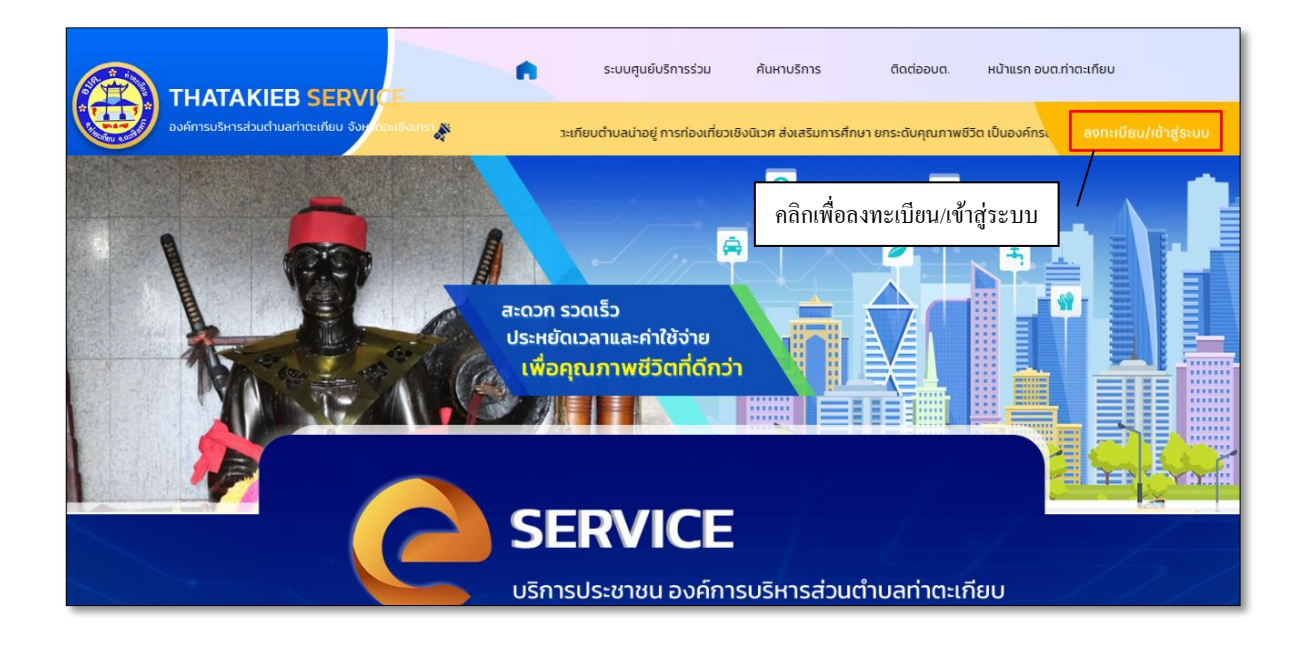

ทำการกรอกเบอร์โทรศัพท์ และรหัสผ่าน เมื่อเข้าสู่ระบบในการใช้บริการ

|     | ระบบศูนย์บริการร่วม                                          | สับหาบริการ                 | ติดต่ออมต.               | หน้าแรก อบต.กำตะเทียบ                    |
|-----|--------------------------------------------------------------|-----------------------------|--------------------------|------------------------------------------|
| × . | нù                                                           | iาแรก > เข้า                | สู่ระบบ                  |                                          |
|     | ເບ້າສູ່ຣະບບ<br>ເນລະໂທສສັທກ໌<br>ກຳສະກາ                        |                             |                          | กรอกเบอร์โทรศัพท์เข้าระบบ                |
|     | ໂນລົນີດູເຮົາ ແນ້ອກ<br>ຊີໂດ້ຈານສ່ວນ<br>ເປົ້າສູ່າ<br>ເປົ້າສູ່າ | ເປົາສູ້รະບບ<br>ສມາຍິກ ຢ<br> | มราวัสส่าน<br>-<br>ส์นี่ | กรอกรหสผาน ในการเข้าระบบ<br>คลิกเข้าระบบ |

#### ถ้าเป็นผู้ใช้บริการใหม่ ให้ทำการสมัครสมาชิกเพื่อลงทะเบียนเข้าระบบ

| ระบบศูนย์บริการร่วม สันหาบริการ ดิตต่ออบต. หน้าแรก อบต.กำตะเทียน |
|------------------------------------------------------------------|
|                                                                  |
| หน้าแรก > สมัครสมาชิก                                            |
|                                                                  |
| สมัครสมาชิก                                                      |
| 🕓 สมัตรสมาชิกด้วยเบอร์โทรศัพท์                                   |
| 😋 สมัตรสมาชิกด้วยปัญชี Line                                      |
| เลือกสมัครสมาชิกตาม                                              |
| ช่องทางด่าง ๆ                                                    |
|                                                                  |

## 2. Log in เข้าสู่ระบบ จะแสดงรายละเอียดหน้าเว็บไซต์ ดังนี้

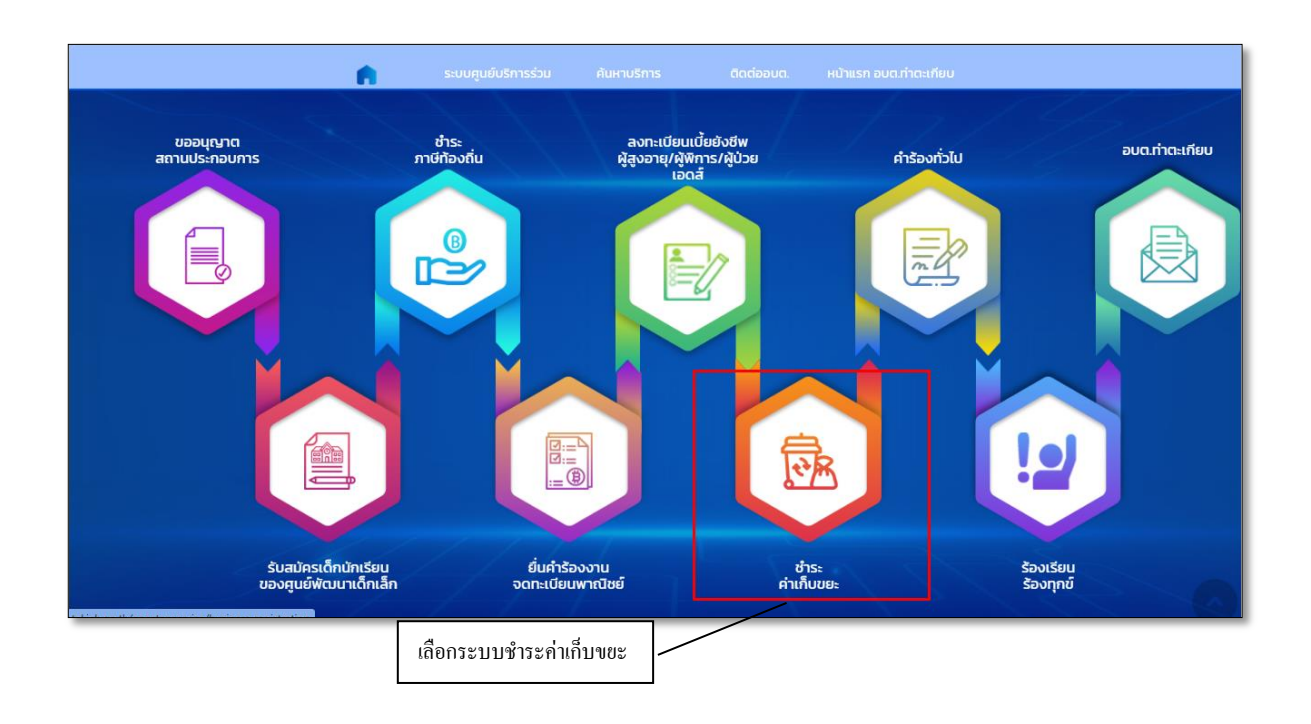

#### 3. การเข้าระบบชำระค่าเก็บขยะ

เมื่อทำการเข้าระบบชำระค่าเก็บขยะ ระบบจะให้ทำการกรอกระบุรหัสประจำบ้าน แล้วกดปุ่มต่อไป

|                | ระบบศูนย์บริการร่วม คันหาบริการ ดิดต่อย | มด. หน้าแรก อบด.ก่าดแกียบ |  |
|----------------|-----------------------------------------|---------------------------|--|
| $\mathbf{X}$ . | หน้าแรก > ชำระค่าเก็บขย                 |                           |  |
|                | ระบุรหัสประจำบ้าน<br>ตัฒษามัน           |                           |  |
| คลิก           | ต่อไป                                   |                           |  |

ระบบจะระบุข้อมูลเพิ่มเติม ให้คลิกปุ่ม ต่อไป

| 💼 ระบบศูนย์บริการร่วม                                                       | สันหาบริการ  | ติดต่ออมต. | หน้าแรก อบต.ท่าตะเกียบ |  |  |
|-----------------------------------------------------------------------------|--------------|------------|------------------------|--|--|
|                                                                             |              |            |                        |  |  |
| нйт                                                                         | แรก > ชำระค่ | າເก็บขยะ   |                        |  |  |
|                                                                             |              |            |                        |  |  |
| ระบุข้อมูลเพิ่มเติม<br>112.5.<br>1234567890<br>1806053197271<br>กิถิก ต่อไป | ต่อไป        |            | 3                      |  |  |

ระบบจะแสดงข้อมูลผู้ชำระค่าเก็บขยะ และประวัติการชำระค่าเก็บขยะ

| รมบตนมับริการร่วย<br>หน้าเ   | ลมทบริกร ติดต่อมด<br>เรก > ข้อมูลผู้ชำระค่าเ | ແປນແຮກ ອັນດາກ່າວແກ່ຫຼາຍ<br>ທີ່ມີບານຍະ |  |
|------------------------------|----------------------------------------------|---------------------------------------|--|
|                              | ข้อมูลผู้ชำระค่าเก็บขยะ                      | (+ miu                                |  |
| 11<br>ไม่มียอดล้างข่าระ      | <u>.</u>                                     |                                       |  |
| ประวัติการชำระค<br>0<br>2567 | ่าเก็บขยะ<br>ค่าเก็บขยะ(บาก)<br>100.00 ช้    | สทาบะ<br>ทระแล้ว (ใบเสร็จ)            |  |

### 4. ปริ้นใบเสร็จรับเงิน

สามารถดูสถานการณ์ชำระและปริ้นใบเสร็จรับเงินได้

| ÷. | ระบบศูมย์บริการร่วม ค้นหาบริการ ติดต่ออบต.    | หน้าแรก อบต.ก่าตะเกียบ |
|----|-----------------------------------------------|------------------------|
|    | หน้าแรก > ข้อมูลผู้ชำระค่าเร                  | ก็บขยะ                 |
|    |                                               |                        |
|    | ข้อมูลผู้ชำระค่าเก็บขยะ                       | (+ 11)                 |
|    | u .                                           | ah                     |
|    | ไม่มียอดค้างช่ำระ                             |                        |
|    | A State                                       |                        |
|    | •••                                           | _ อลิอในเสร็จ          |
|    | ประวัติการชำระค่าเก็บขยะ                      | INITIALIST             |
|    | <b>ป้ ค่าเก็บขยะ (บาท)</b><br>2567 100.00 ช่า | สถานะ                  |
|    | 2567 100.00 ຜຳ                                | เระแน้ว [ใบเสร็จ]      |

กรณีที่ยังไม่มีข้อมูลในระบบ สามารถยื่นคำขอรับบริการเก็บขยะรายใหม่ได้

| reduguez           | กรร่วน กับสามริการ ดัดต่ออนด หล่า<br>ประหยัดเวลาและคำใช้จ่าย<br>เพื่อคุณภาพชีวิตที่ดีกว่า<br>ไม่พบรหัสประจำบ้าน × |                                 |
|--------------------|----------------------------------------------------------------------------------------------------|---------------------------------|
|                    | ระบุรหัสประจำบ้านใหม่                                                                                             | ยืนค้าขอรับบริการเก็บขยะรายไหม่ |
|                    | ยื่นขอรับบริการเก็บขยะรายใหม่                                                                                     |                                 |
| S-USRAC<br>edución | ี<br>เรื่องานาน                                                                                                   |                                 |
|                    |                                                                                                    |                                 |
|                    |                                                                                                    |                                 |

#### ทำการกรอกข้อมูลในแบบฟอร์มให้ครบถ้วน แล้วคลิกปุ่มต่อไป

| ń | ระบบศูนย์มริการร่วม คั้นหาบริการ ติดต่ออบต. | หน้าแรก อบต.ก่าตะเกียบ |      |  |
|---|---------------------------------------------|------------------------|------|--|
|   | หน้าแรก > ยื่นขอรับบริการเก็บ               | ขยะรายใหม่             | 2/ / |  |
|   |                                             |                        |      |  |
|   | เลือกประเภท                                 | ~                      |      |  |
|   | เนอร์โทรสิคร์                               |                        |      |  |
|   | เลขมัดเประชาชน/เลขประจำตัวผู้เสียกาษี       |                        |      |  |
|   | ป้านต่อปรั                                  |                        |      |  |
|   | 99                                          |                        |      |  |
|   | 1908                                        |                        |      |  |
|   | eux                                         |                        |      |  |
|   | เลือกต่ำบล                                  | ~                      |      |  |
|   | Uīci                                        |                        |      |  |